## **SKYLT**MASKINER

## Guide efter installation av WinPCSign 2018 Basic och Pro

För att komma igång med att installera din plotter är det viktigt att veta om den är ansluten via en seriell kabelanslutning (den grå kabel som följer med din dator) eller om den är ansluten via USB-till-seriell adapter. En USB-adapter kräver en drivrutin som kan installeras med den lilla medföljande CD-skivan och följ sedan guiden nedan.

USB-DRIVARE FÖR ADAPTER KÖPDA FRÅN OSS KAN LADDA NER HÄR: https://www.datamarked.dk/download/126725/usb\_seriel\_driver\_(1).zip

Om du har anslutit kartplottaren via en seriell kabel utan USB-adapter går du till enhetshanteraren genom att söka i sökfunktionen på **DEVICE MANAGER**.

| Alle Apps Dokumenter Web                | Mere 🔻 | R                |
|-----------------------------------------|--------|------------------|
| Bedste match                            |        |                  |
| <b>Enhedshåndtering</b><br>Kontrolpanel | >      |                  |
| Indstillinger                           |        | Enhedshåndtering |
| 🖻 Deltag kun i MDM                      | >      | Kontrolpanel     |
| 🖻 Adgang til arbejde eller skole        | >      |                  |
| Søg på internettet                      |        | ⊏″Åbn            |
| ENHEDSHÅNDTERING - Se<br>webresultater  | >      |                  |
| 🔎 enhedshåndtering windows 10           | >      |                  |
| enhedshåndtering driver                 | >      |                  |
| 🔎 enhedshåndtering <b>engelsk</b>       | >      |                  |
|                                         |        |                  |
|                                         |        |                  |
|                                         |        |                  |
|                                         |        |                  |
| ₽ ENHEDSHÅNDTERING                      |        |                  |

Gå sedan under **PORTE (Com och LPT)**.

Se vilken **COM**-port din plotter är på, precis som på bilden här där den är på **COM4**.

| 📇 Enhedshåndtering                   | _ | × |
|--------------------------------------|---|---|
| Filer Handling Vis Hjælp             |   |   |
|                                      |   |   |
|                                      |   | ~ |
| > Batterier                          |   |   |
| > Billedenheder                      |   |   |
| > 📓 Biometriske enheder              |   |   |
| > 🚯 Bluetooth                        |   |   |
| > Rugerstvrede inputenheder          |   |   |
| > Computer                           |   |   |
| > Diskdrev                           |   |   |
| > Dvd/cd-rom-drev                    |   |   |
| > 🔄 Hukommelsesteknologienheder      |   |   |
| > 📷 IDE ATA/ATAPI-controllere        |   |   |
| > 💿 Kameraer                         |   |   |
| > 🧟 Lagerenhedscontrollere           |   |   |
| > 👖 Lyd-, video- og spil-controllere |   |   |
| > 🖬 Lydoutput og -input              |   |   |
| > 側 Mus og andre pegeredskaber       |   |   |
| > 🖵 Netværkskort                     |   |   |
| > 🚔 Matarent Innustracture Devices   |   |   |
| 🗸 🛱 Porte (COM og LPT)               |   |   |
| 💭 USB Serial Port (COM4)             |   |   |
|                                      |   |   |
| > 🔲 Processorer                      |   |   |
| > 🔚 Sensorer                         |   |   |
| > 📲 Sikkerhedsenheder                |   |   |
| > 🛄 Skærme                           |   |   |
| N III Skærmkort                      |   | ~ |
|                                      |   |   |

Sedan inuti **WinPCSign** måste vi komma åt plotteren på COM-porten som vi just fått veta (i exemplet här COM4). Detta görs genom att starta WinPCSign och välja **SETTING** i toppmenyn och sedan välja underpunkten **PLOTTER CODES**.

| WinPCSIGN - [WinPCS1]                                                                      |                                                               |
|--------------------------------------------------------------------------------------------|---------------------------------------------------------------|
| L File Edit View Draw Text Tools Bitmap Shape                                              | Setting Window Help                                           |
|                                                                                            | Brush / Pen Att Age I                                         |
| 20 10<br>N<br>T<br>N<br>0<br>-<br>-<br>-<br>-<br>-<br>-<br>-<br>-<br>-<br>-<br>-<br>-<br>- | Setup 20<br>Line guides<br>Snap<br>Grid<br>Page<br>Unit       |
|                                                                                            | Plotter codes                                                 |
|                                                                                            | <ul> <li>Powerful computer</li> <li>ON/OFF</li> </ul>         |
|                                                                                            | Fill selected elements<br>Ignore brush color<br>Reset Toolbar |
|                                                                                            |                                                               |

Tryck sedan på << Add / Remove plotter >>:

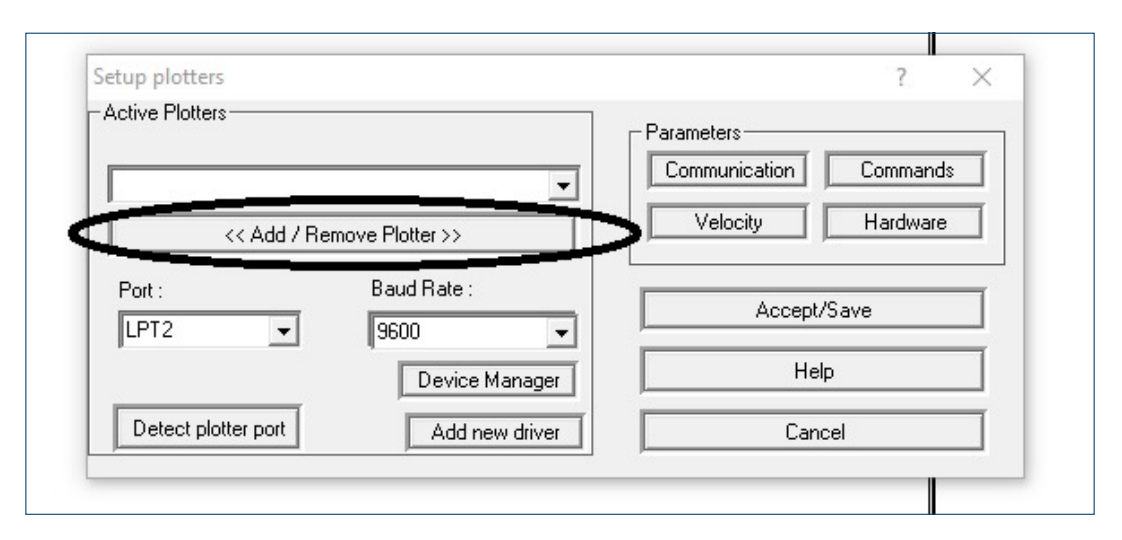

Här måste du hitta din plotter (i exemplet här en Redsail RS720C) och trycka på Add till och sedan OK:

| Setup plotte<br>Add/Remove active plotter                                                                                                    |                |
|----------------------------------------------------------------------------------------------------|----------------|
| Active Plotte REDSAIL LP RS450C/15  REDSAIL LP RS720C/24 REDSAIL LP RS800C/30 REDSAIL RS1120C/40 REDSAIL RS1360C/48 REDSAIL RS1360C/48 REDSAIL RS360C/12 REDSAIL RS720C/24 REDSAIL RS720C/24 RED | nands<br>Iware |
| Detect p OK Cancel                                                                                                    |                |

Välj sedan **Port** och ställ den till porten du hittade i enhetshanteraren (i exemplet här var det COM4).

| cuve r lotters   |                   | Parameters             |
|------------------|-------------------|------------------------|
| REDSAIL RS720C/2 | 4                 | Communication Commands |
| << Add /         | Remove Plotter >> | Velocity Hardware      |
| Port :           | Baud Rate :       | Accept/Save            |
| COM1 ^<br>COM2   | Device Manager    | Help                   |
| COM3<br>COM4     | Add new driver    | Cancel                 |
| COM6 V           |                   |                        |

Starta om din plotter genom att slå av och på den och du är nu redo att plotta.